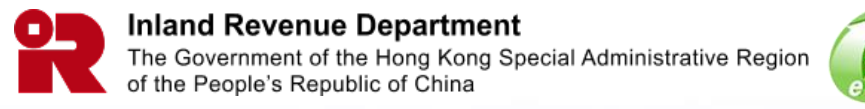

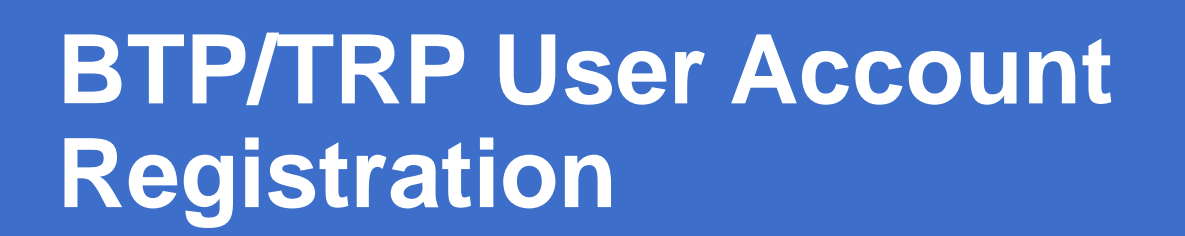

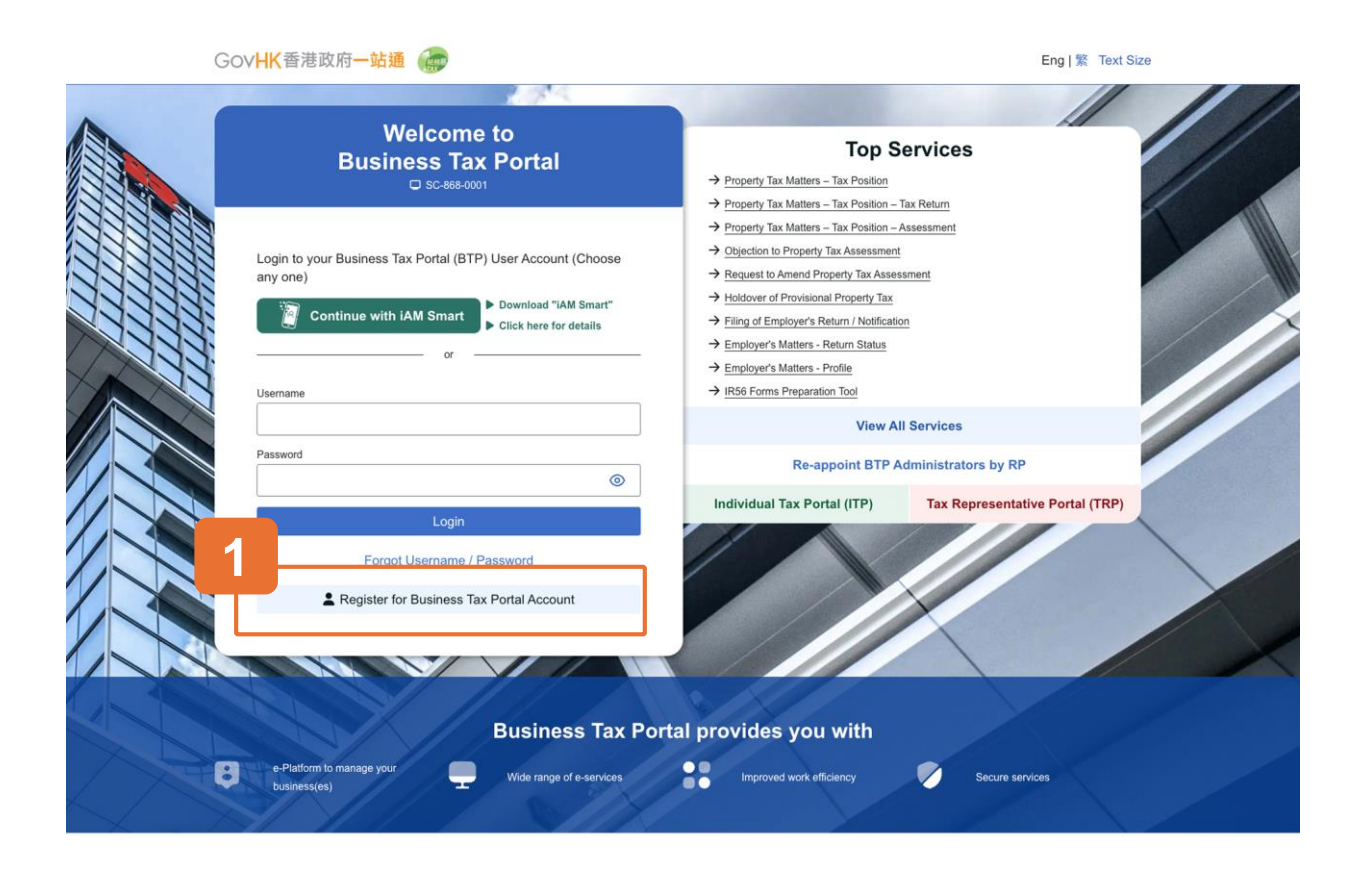

### **Getting Started**

This document will guide you through the process of registering for a BTP User Account.

Please click the "Register for Business Tax Portal Account" button to begin.

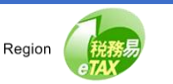

#### **Business Tax Portal**

# **Guide to BTP User Account Registration**

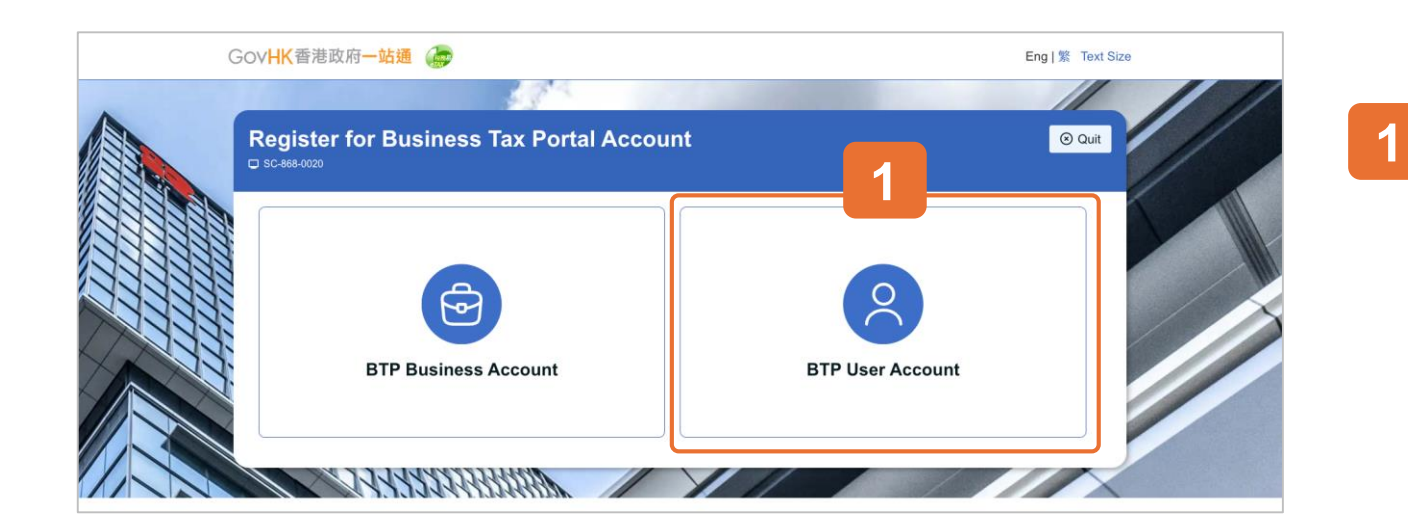

Select "BTP User Account".

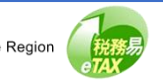

#### **Business Tax Portal**

# **Guide to BTP User Account Registration**

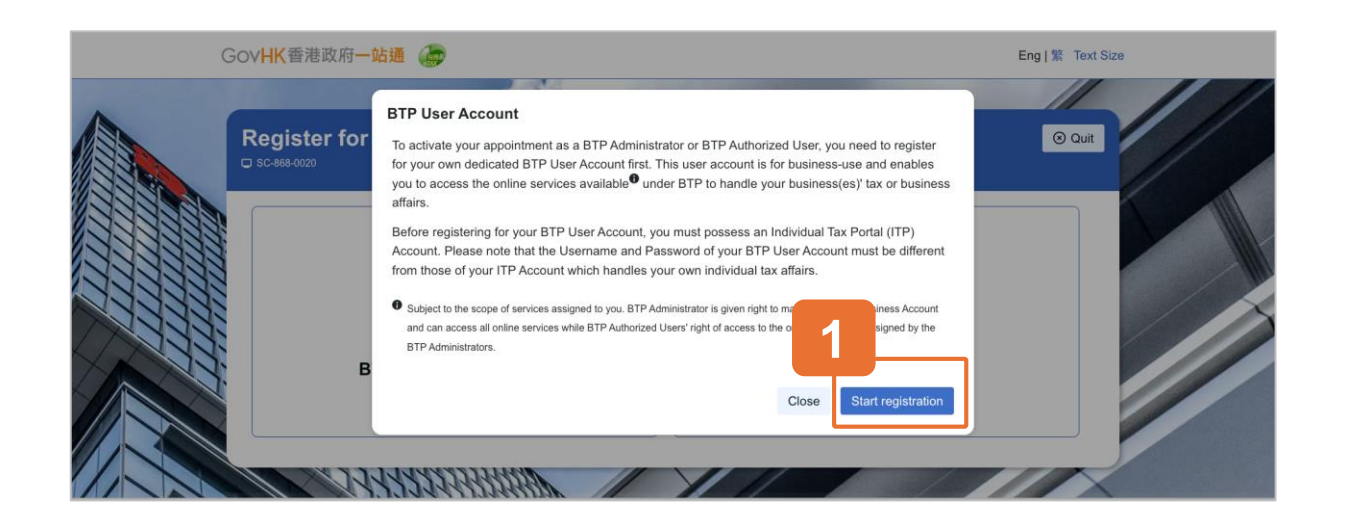

## **Overview of BTP User Account**

Read the overview of BTP User Account. To register for your BTP User Account, you must have an Individual Tax Portal (ITP) account. If you do not, please register for an ITP account before proceeding with the BTP User Account registration.

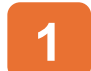

Click "Start registration" button to continue.

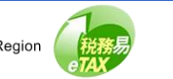

| Gov <b>HK</b> 香港政府一站通                              | <b>P</b>                                                           | Eng   繁 Text Size                    |
|----------------------------------------------------|--------------------------------------------------------------------|--------------------------------------|
| BTP User Account                                   | Registration                                                       | ⊙ Quit                               |
| Just a few steps to register for BTP U             | ser Account                                                        |                                      |
| 1 Read Terms and Conditions                        | 2 Authenticate your identity with 3 Create BTP Username & Password | 4 Set up BTP User Account<br>Profile |
| 5 Provide Details of BTP<br>Business(es) You Serve | 6 Confirmation 7 Acknowledgement                                   |                                      |
| Please view our Personal Information               | Collection Statement Continue                                      |                                      |

## 7 Steps to Register for BTP User Account

Click "Continue" to start the registration process.

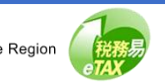

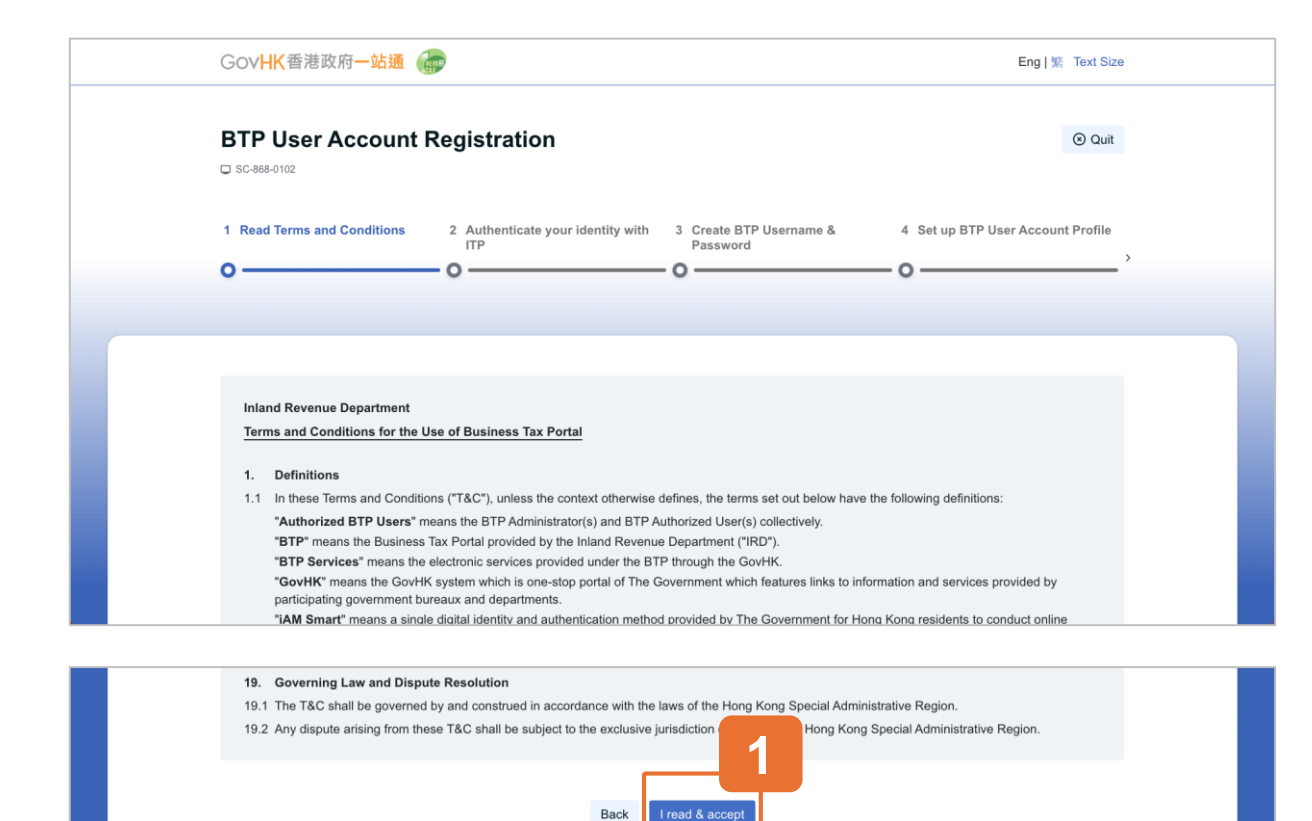

#### **Step 1: Read Terms and Conditions**

Read the Terms and Conditions for use of the Business Tax Portal.

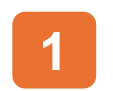

Click the "I read & accept" to proceed to the next step.

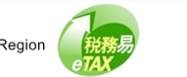

#### **Business Tax Portal**

## **Guide to BTP User Account Registration**

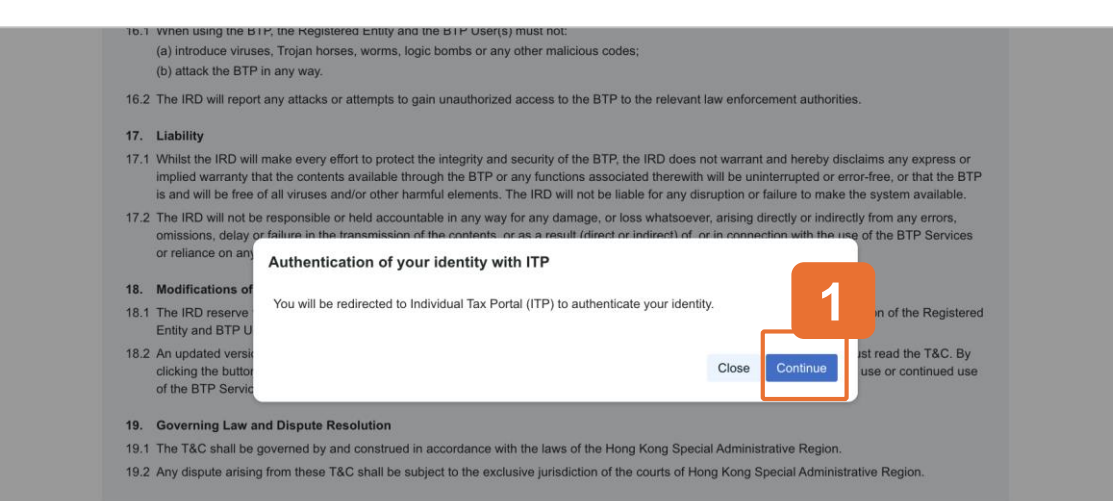

#### Back I read & accept

### **Redirect to Individual Tax Portal**

You will be redirected to the Individual Tax Portal (ITP) to authenticate your identity.

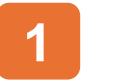

## Click "Continue".

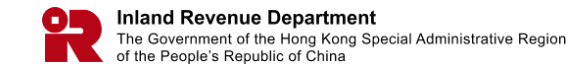

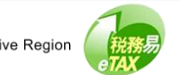

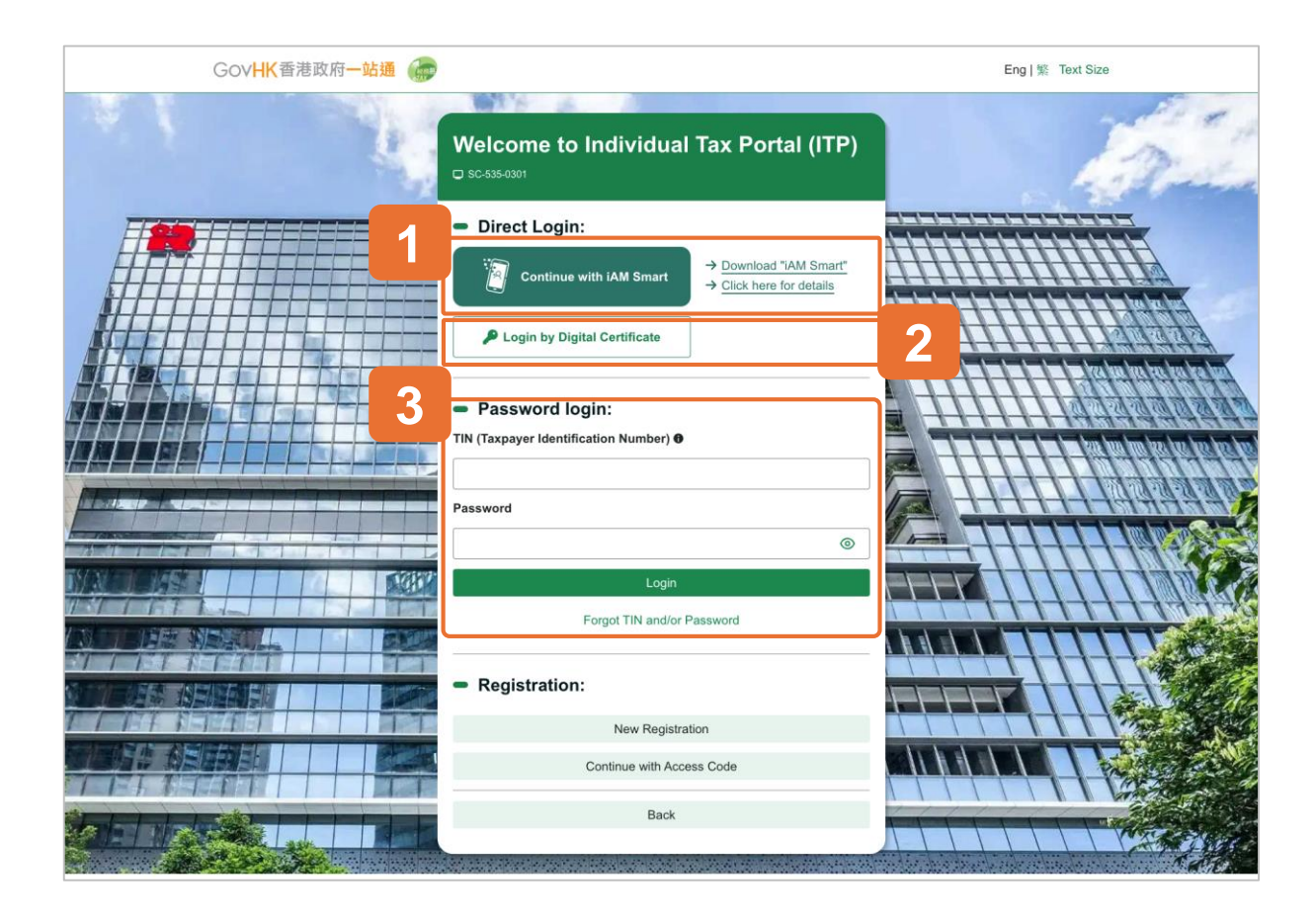

### **Step 2: Authenticate Your Identity with ITP**

There are three methods to log in your ITP Account.

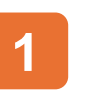

2

- Method 1: Login with iAM Smart.
- Method 2: Login with Digital Certificate.

#### 3 Method 3:

Login with your Taxpayer Identification Number (TIN) and Password.

Now, we demonstrate Login with iAM Smart.

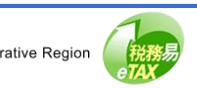

| 👔 IAM Smart                                                                                  | Inglish v |
|----------------------------------------------------------------------------------------------|-----------|
| < Back to online service Log in with IAM Smart : 1. Please open IAM Smart App in your mobile |           |
| 2. Tap the scan button in IAM Smart App<br>Scan QR Code<br>3. Scan QR Code                   |           |
|                                                                                              |           |
|                                                                                              |           |

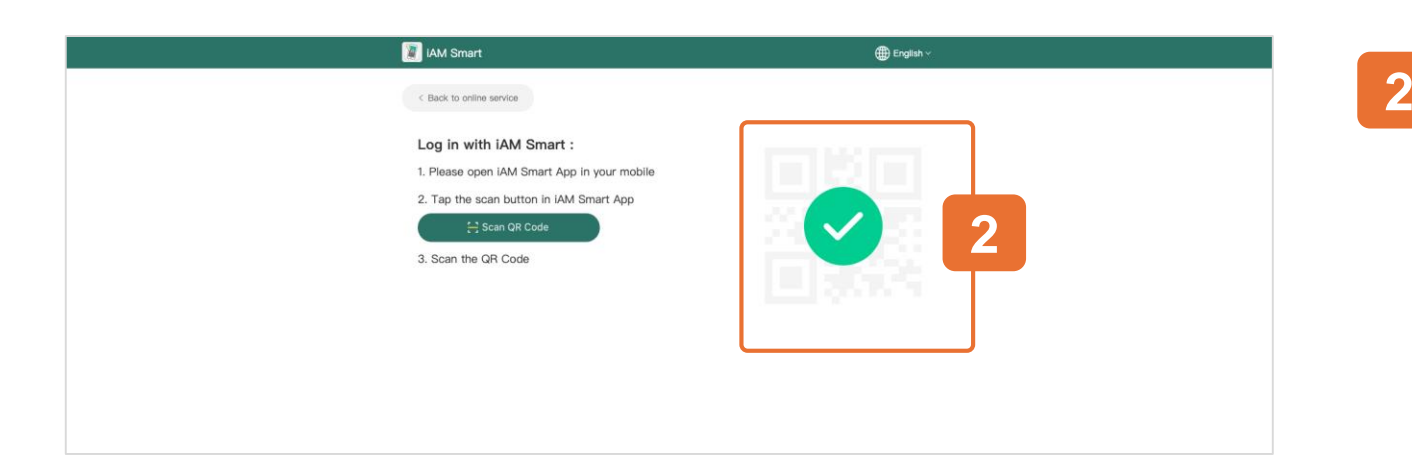

#### Login via iAM Smart

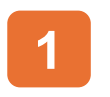

Use the iAM Smart App in your mobile to scan the QR Code to log in with iAM Smart.

## Login Success.

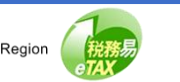

| C SC-868-0105                 | ser Account R                                                                                                    | legistration                                                                                                    |                                                                                                    |                                                                                                    | (S) Qu                 |
|-------------------------------|----------------------------------------------------------------------------------------------------|----------------------------------------------------------------------------------------------------|----------------------------------------------------------------------------------------------------|----------------------------------------------------------------------------------------------------|------------------------|
| 2 Authentic<br>ITP            | cate your identity with                                                                                                    | 3 Create BTP Username &<br>Password                                                                                                    | 4 Set up BTP User A                                                                                                    | ccount Profile 5 Provide Detail<br>Business(es)                                                                                                    | is of BTP<br>You Serve |
| Enter                         | Your BTP Username and F                                                                                                    | Password                                                                                                    |                                                                                                    |                                                                                                    |                        |
| Please<br>1. Yr<br>W<br>2. Yr | e note that:<br>our BTP User Account is f<br>hich handles your own ind<br>our BTP Username will be                                | or business-use. The BTP Usern<br>dividual tax affairs.<br>e used by the Company to appoin                                                                                                    | me and Password of this accour                                                                                                    | nt must be different from those of yo<br>BTP Authorized User.                                                                                                    | ur ITP Account         |
| Please<br>1. Y<br>2. Y        | e note that:<br>our BTP User Account is fo<br>hich handles your own ind<br>our BTP Username will be<br>BTP Username:              | or business-use, The BTP Usern.<br>dividual tax affairs.<br>e used by the Company to appoin                                                                                                    | me and Password of this accour<br>you as its BTP Administrator or<br>TAXPAYERC<br>6 of alpha or alpha-numeric characters)                                                                                                    | nt must be different from those of yo<br>BTP Authorized User.                                                                                                    | ur ITP Account         |
| Please<br>1. Yo<br>w<br>2. Yo | e note that:<br>our BTP User Account is fo<br>hich handles your own ind<br>our BTP Username will be<br>BTP Username:<br>Password: | or business-use. The BTP Usern<br>tividual tax affairs.<br>I used by the Company to appoin<br>(8-<br>(8-<br>0<br>0<br>0<br>0<br>0<br>0<br>0<br>0<br>0<br>0<br>0<br>0<br>0<br>0<br>0<br>0<br>0<br>0<br>0 | me and Password of this accour<br>you as its BTP Administrator or<br>TAXPAYERC<br>5 of alpha or alpha-numeric characters)<br>The password should pot 10 to 16 character<br>he password should not contain any sp<br>he password should not contain any up<br>he password should not contain your m<br>he password should not contain your m<br>he password should not contain your m<br>he password should not contain your m<br>he password should not contain your m<br>he password should not contain your m<br>he password should not contain your m | It must be different from those of yo<br>BTP Authorized User.<br>BTP atthorized User.<br>It is in length.<br>It uppercase letter, one lowercase letter and of<br>call character or space.<br>emame.<br>me, in whole or in part.<br>reused. | ur ITP Account         |

## Step 3: Create BTP Username & Password

After identity authentication, please create your BTP Username and Password.

Enter your own BTP Username and Password which must be different from those of your Individual Tax Portal (ITP) Account.

Please note that BTP User Account is for business-use while ITP Account is used to handle your individual tax affairs. Both accounts are personal to you.

Your BTP Username you choose can not be changed afterward and will be used to appoint you as BTP Administrator or BTP Authorized User, please select your BTP Username carefully.

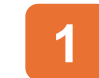

Enter your "BTP Username" & "Password".

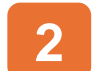

Click the "Continue" button to proceed.

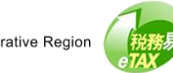

| GOV <b>HK</b> 酒         | 港政府一站通 💮                                                                                                    |                                                                                                    |                                                                                                    |                                                  | Eng   繁 Text Si |
|-------------------------|----------------------------------------------------------------------------------------------------|----------------------------------------------------------------------------------------------------|----------------------------------------------------------------------------------------------------|--------------------------------------------------|-----------------|
| BTP Us                  | er Account Registr                                                                                                    | ration                                                                                             |                                                                                                    |                                                  | ⊗ Qui           |
| 3 Create BT<br>Password | P Username & 4 Set up                                                                                                    | o BTP User Account Profile                                                                         | 5 Provide Details of BTP<br>Business(es) You Serve                                                    | 6 Confirmation                                   |                 |
|                         |                                                                                                    |                                                                                                    |                                                                                                    |                                                  |                 |
|                         |                                                                                                    |                                                                                                    |                                                                                                    |                                                  |                 |
| Please er               | ter your BTP User Profile.                                                                                                    |                                                                                                    |                                                                                                    |                                                  |                 |
| Please er               | ter your BTP User Profile.<br>Other Name:                                                                                                    | e.g. Jol<br>This name w                                                                            | hn, Joyce<br>ill be displayed to your company.                                                        | ]                                                |                 |
| Please er               | ter your BTP User Profile.<br>Other Name:<br>Hong Kong Mobile Number:                                                                                      | e.g. Jol<br>This name w<br>12345678                                                                | hn, Joyce<br>ill be displayed to your company.                                                        | Change                                           |                 |
| Please er               | ter your BTP User Profile.<br>Other Name:<br>Hong Kong Mobile Number:<br>Email (Required):                                                                 | e.g. Jol<br>This name w<br>12345678<br>taxinfo@ir                                                  | hn, Joyce<br>ill be displayed to your company.                                                        | Change                                           |                 |
| Please er               | ter your BTP User Profile.<br>Other Name:<br>Hong Kong Mobile Number:<br>Email (Required):<br>I would like to receive email<br>BTP Administrator or BTP Au | e.g. Jol<br>This name w<br>12345678<br>taxinfo@ir<br>advising me to read the mes<br>thorized User. | hn, Joyce<br>ill be displayed to your company.<br>i<br>rd.gov.hk<br>ssages sent to the BTP Business A | Change<br>Change<br>ccount(s) under which I am a | ppointed as     |

### **Step 4: Set up BTP User Account Profile**

Provide personal and contact information.

Enter Other Name which will help your serving business(es) to identify you.

Hong Kong Mobile Number and Email displayed on the screen are retrieved from your ITP Account. If they are not applicable to your BTP User Account, please change them.

If you want to receive alerts by email, advising you to read the messages sent to BTP Business, please check the box.

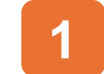

Enter your "Other Name".

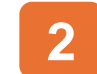

Click the "Continue" button to proceed.

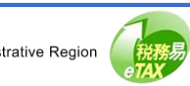

| GovHK香港政府一站通                                                                                                    |                                                                                           | Eng   繁 Text Size                                                                             |
|----------------------------------------------------------------------------------------------------|-------------------------------------------------------------------------------------------|-----------------------------------------------------------------------------------------------|
| BTP User Account Registration                                                                                                    |                                                                                           | © Quit                                                                                        |
| 4 Set up BTP User Account Profile 5 Provide Details of BTP<br>Business(es) You Serv                                                                                                    | 2 6 Confirmation                                                                          | 7 Acknowledgement                                                                             |
|                                                                                                    |                                                                                           |                                                                                               |
| Enter the details of BTP Business(es) you serve<br>Please note that:<br>1. You must first provide the Business Registration Number to .<br>User.<br>2. When you are appointed as a BTP Administrator or BTP Aut | allow the BTP Business(es) to appoint you<br>horized User, the system will check the info | as its BTP Administrator or BTP Authorized<br>srmation you entered to verify the appointment. |
| Business Registration Number Busine                                                                                                    | ess Name                                                                                  |                                                                                               |
| 1 99999995 Search TAXP                                                                                                    | AYER B COMPANY LIMITED                                                                    |                                                                                               |
| Add                                                                                                    |                                                                                           |                                                                                               |
|                                                                                                    |                                                                                           |                                                                                               |

## Step 5: Provide Details of BTP Business(es) You Serve

To allow the BTP Business(es) to appoint you as its BTP Administrator or BTP Authorized User, you must first input the business details in your BTP User Account Profile.

Please enter the Business Registration Number and click the "Search" button.

If the business name shown is incorrect, check whether the entered Business Registration Number is correct or not. You can update the list of BTP Business(es) you serve at any time.

If you remove any Business from this list, your appointment as BTP Administrator or BTP Authorized User by that Business will also be deleted.

- Enter the "Business Registration Number" and click "Search".
- Click the "Continue" button to proceed.

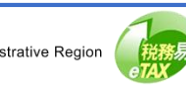

| GovHK香港政府一站通 🦛                                                                                                 | Eng   弊 Text Size                                                                                                    |
|----------------------------------------------------------------------------------------------------|----------------------------------------------------------------------------------------------------|
| BTP User Account Registration                                                                                  | Quit                                                                                                    |
| 4 Set up BTP User Account Profile 5 Provide Details of BT<br>Business(es) You Ser                              | P 6 Confirmation 7 Acknowledgement                                                                                                    |
| ,                                                                                                    | Please verify your user profile                                                                                                    |
| BTP Usemame:                                                                                                   | TAXPAYERC                                                                                                    |
| Other Name:                                                                                                    | TAXPAYER, C                                                                                                    |
| Hong Kong Mobile Number:                                                                                       | 12345678                                                                                                    |
| Email:                                                                                                    | taxinfo@ird.gov.hk                                                                                                    |
| I would like to receive email advising me to read the Emails from the Department are sent under e_alert@rd.gov | he messages sent to the BTP Business Account(s) of below Serving Business(es).<br>whk. Remember to accept them by configuring your email settings or spam filters. |
| Details of BTP Business(es) You Serve:                                                                         |                                                                                                    |
| Business Registration Number                                                                                   | Business Name                                                                                                    |
| 99999995 T                                                                                                    | TAXPAYER B COMPANY LIMITED                                                                                                    |
|                                                                                                    | Back Confirm                                                                                                    |

#### **Step 6: Confirmation**

Please review and verify your user profile details.

If you need to correct any information, click "Back".

If the information is correct, please click "Confirm" to complete the registration of BTP User Account.

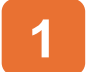

Click "Confirm" to complete the registration.

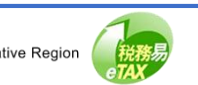

Inland Revenue Department

of the People's Republic of China

The Government of the Hong Kong Special Administrative Region

## **Guide to BTP User Account Registration**

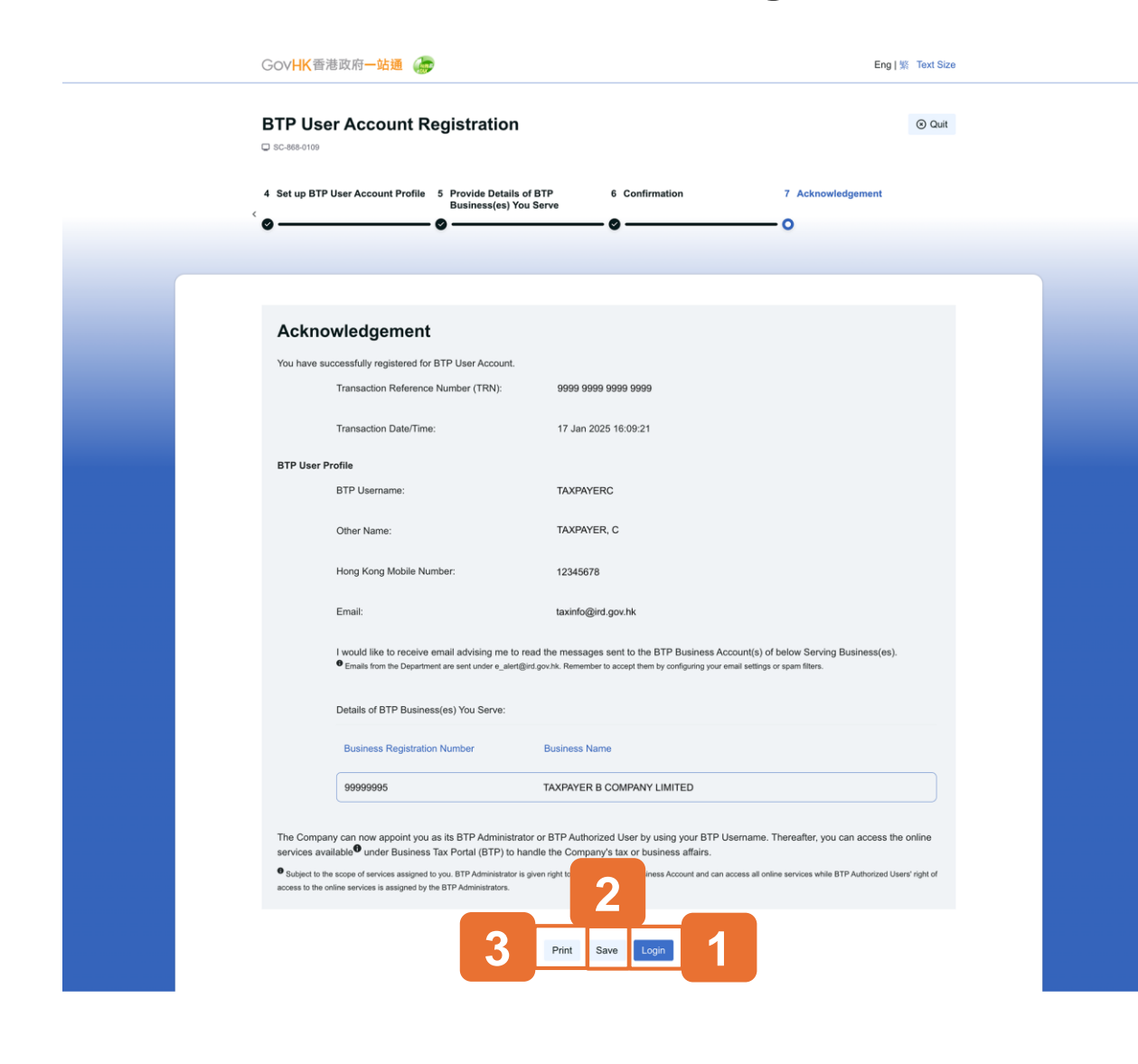

## Step 7: Acknowledgement

Congratulations! You have successfully completed the registration process. You can now provide your BTP Username to your serving business(es) to appoint you as its BTP Administrator or BTP Authorized User. Click "Print" if you wish to print the acknowledgement.

Please note that your BTP User Account is also your Tax Representative Portal (TRP) User Account, you can directly log in TRP by entering your own BTP Username and Password and DO NOT need to do the registration for TRP User Account.

1

Click "Login" to access the online services available under Business Tax Portal.

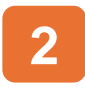

3

Click "Save" if you wish to save the acknowledgement.

Click "Print" if you wish to print the acknowledgement.

14

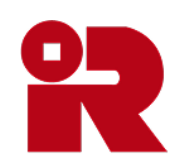

## Inland Revenue Department

The Government of the Hong Kong Special Administrative Region of the People's Republic of China

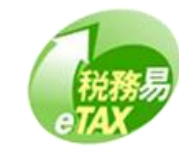